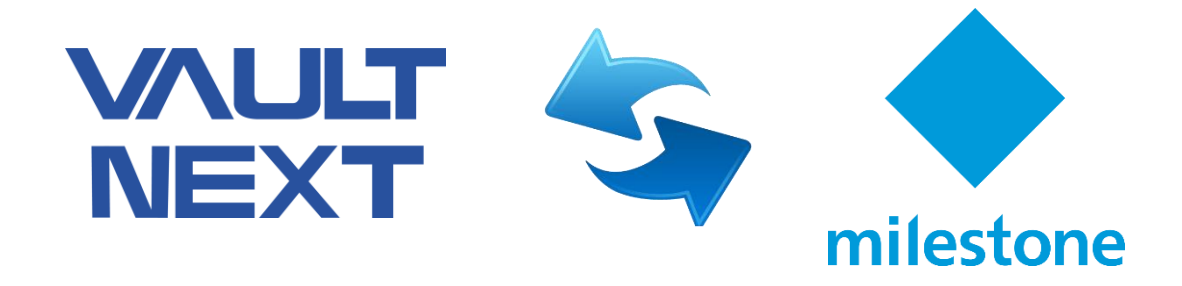

### Milestone XProtect Integration Manual

Vault Next supports a full integration with Milestone. This powerful feature allows you to manage all your security systems from a single platform. The integration works in both ways. From Vault Next, you can check the live video and recordings from Miletone, and you can also playback a video by clicking in an event. From Milestone XProtect, you will be able to receive events, doors and cardholders from Vault Next, link doors to cameras, command doors and link events to alarms. A video integration package for the video management system must be installed on all computers where you wish to view video. This includes the Vault Next server computer as well as any client computers.

#### How to set up Vault Next

To set the integration up in Vault Next, you need first the server IP Address and a basic authentication user and password from Milestone XProtect. With this information in hand, you will be able to add the server in Vault Next. Before starting configure VMS in Vault Next, it is recommended to have all cameras set up in Milestone XProtect.

#### Adding Milestone Server in Vault Next

1 – Go to Setup > Devices menu.

2 – Click **New** > **Video Recorder** and then select Milestone Systems > Milestone XProtect in the list.

3 – Click Next.

| New Device        |                    | × |
|-------------------|--------------------|---|
| Aimetis Symphony  | Milestone XProtect |   |
| Axis              |                    |   |
| Digifort          |                    |   |
| ExacqVision       |                    |   |
| Hikvision         |                    |   |
| IPConfigure       |                    |   |
| ISS               |                    |   |
| Milestone Systems |                    |   |
| OnSSI             |                    |   |
| Panasonic         |                    |   |
| Pelco             |                    |   |
| Salient           |                    |   |
| Scati             |                    |   |
| Wavestore         |                    |   |
|                   |                    |   |
|                   | Cancel Next > Save |   |

4 – Enter the **IP Address** of Milestone XProtect recording server in the format **Basic,192.168.2.215**. Basic indicates that you are using basic authentication. Leave Port 80. Click Next.

5 – Enter **user** and **password** used to login XProtect platform. Click Next.

6 – Enter the **name** and **description** you want to give to this server. Click Save.

You will see Milestone server on the left panel along with the other devices. Select it and then click Sychronize. Vault Next will import the cameras already set up in Milestone. Then, you will be able to see the camera list by clicking **Cameras**.

| VAULT<br>NEXT                                   | Home Monitoring | ) Database Repo                                               | orts Setup System                                                |
|-------------------------------------------------|-----------------|---------------------------------------------------------------|------------------------------------------------------------------|
| Device Setup                                    | 🛛 Refresh       | Save 🗙 Delete                                                 | C Synchronize                                                    |
| Find  Find  Ceará  Ceará  Cameras  Cameras  HSS |                 | Q<br>Genera<br>Local U<br>Basic<br>User na<br>admir<br>Passwo | Milestone Enter description here al Jrl ,192.168.15.22 ame n ord |
|                                                 |                 | 1                                                             |                                                                  |

By clicking in the eye icon by the name of the camera, you will see the live stream of the camera.

Once you have the cameras working, it will be possible to link cameras to Video Views, and Video Views to any devices as Access Points, Controllers, Inputs etc.

#### Linking cameras to Devices

- 1 Go to Setup > Devices menu.
- 2 Search and select the device you want to link a camera to.
- 3 Edit the device by clicking in the pencil icon by the device's name.
- 4 On the left Panel of the device's configuration pop-up screen, select Video.

5 – Select the **Video View**. There are 3 build in Video Views, and you can add more if you need to.

6 – Click in the cell of the Video View matrix where you want to add a camera view and select the camera in the list. Click Add.

7 – Do the same for each cell of the matrix.

8 – Check **Show video on event** for the live camera to pop-up when any event occurs in this device.

| H100            |                                                                               | ×                       |  |  |  |  |
|-----------------|-------------------------------------------------------------------------------|-------------------------|--|--|--|--|
| General         | Select                                                                        |                         |  |  |  |  |
| Reader & Keypad | ×                                                                             |                         |  |  |  |  |
| Configuration   | Universal 1 channel driver Universal 1 channel driver                         |                         |  |  |  |  |
| States          | (192.168.15.19) - Camer                                                       | (210.148.114.53) - Came |  |  |  |  |
| Video           | ×                                                                             | ×                       |  |  |  |  |
| Change Log      | Universal 1 channel driver<br>(192.168.15.19) - Câmer (210.148.114.53) - Câme |                         |  |  |  |  |
|                 | Show video on event                                                           |                         |  |  |  |  |
|                 |                                                                               | Ok Cancel               |  |  |  |  |

9 - Click OK when you finish.

#### Playback from event screen

|                  | Home Mo | nitoring Database Reports Setur | Syste | lem                                       |                      |                                                                              |                                                             |          | 📌 o                                                                                                    | Mine: 1 😨                           | admin 💄                                      |                                |  |
|------------------|---------|---------------------------------|-------|-------------------------------------------|----------------------|------------------------------------------------------------------------------|-------------------------------------------------------------|----------|----------------------------------------------------------------------------------------------------|-------------------------------------|----------------------------------------------|--------------------------------|--|
| 🖀 Monitoring 🔹 🖡 | ) C     |                                 |       |                                           |                      |                                                                              |                                                             |          |                                                                                                    |                                     |                                              |                                |  |
| Quick Tasks      | ø       | Devices                         | 2 A   | Access Points                             | 6                    | Credential Events                                                            | Credential Usage                                            |          | Events                                                                                                    | н                                   | 1 <b>T</b>                                   |                                |  |
| No Data          |         |                                 |       |                                           |                      |                                                                              |                                                             |          | 7/30/2020 7:22:33<br>unknown credentia<br>H100                                                                                                    | AM Access denied<br>I 6F19778A (32) | d: +■<br>Q0                                  |                                |  |
|                  |         |                                 |       | 4                                         |                      | 5                                                                            | · · ·                                                       |          | 7/30/2020 7:21:41<br>unknown credentia<br>H100                                                                                                    | AM Access denied<br>I 6F19778A (32) | d: + •<br>Q •                                |                                |  |
|                  |         |                                 |       | - Unknown - Locked - Forced Entry Door He | Unlocked<br>eld Open | Access Granted     Unknown Credentials     Inactive Credential     No Access | Highly used — Used in odd hours     BlackListed — IN People |          | 7/30/2020 6:07:20<br>granted 97B7E40<br>H100                                                                                                    | AM Access<br>1 Gabriel Mariano      |                                              |                                |  |
| • • • • •        |         | Controllers:Offline             |       | - Locked Down                             |                      | <ul> <li>Anti-passback Violation</li> </ul>                                  | - OUT People                                                | Show all | 7/30/2020 6:07:15.<br>unknown credentia<br>H100                                                                                                    | AM Access denied<br>I 6F19778A (32) | <sup>d:</sup> <b>+</b> ∎<br>⊂ 0              |                                |  |
| Recent Items     |         | Status                          | Name  | e                                         | Manufacture          | rer MAC Address                                                              | IP Address                                                  |          | 7/30/2020 6:07:09<br>granted 97B7E40                                                                                                    | AM Access<br>1 Gabriel Mariano      |                                              |                                |  |
| Administrator    |         | 🐴 Offline                       | Edge  | ? Teste                                   | HID                  | teste                                                                        | teste:4050                                                  | ^        | H100<br>7/30/2020 6:07:00<br>Comparison of the state of the state of the sta | AM Access denied<br>I 6F19778A (32) | d: + •<br>Q Q                                |                                |  |
|                  |         |                                 |       |                                           |                      |                                                                              |                                                             |          | 7/30/2020 6:06:55<br>granted 97B7E40<br>H100                                                                                                    | AM Access<br>1 Gabriel Mariano      |                                              |                                |  |
|                  |         |                                 |       |                                           |                      |                                                                              |                                                             |          |                                                                                                    |                                     | 7/30/2020 5:52:51<br>granted 97B7E40<br>H100 | AM Access<br>1 Gabriel Mariano |  |
|                  |         |                                 |       |                                           |                      |                                                                              |                                                             |          | 7/30/2020 5:52:49                                                                                                    | AM Door locked                      | H100                                         |                                |  |
|                  |         |                                 |       |                                           |                      |                                                                              |                                                             |          | 7/30/2020 5:52:49<br>unknown credentia<br>H100                                                                                                    | AM Access denied<br>I 6F19778A (32) | d: <b>+</b> ∎<br>⊂ <b>C</b>                  |                                |  |
|                  |         |                                 |       |                                           |                      |                                                                              |                                                             |          | 7/30/2020 5:51:41                                                                                                    | AM Controller onli                  | line AH40                                    |                                |  |
|                  |         |                                 |       |                                           |                      |                                                                              |                                                             |          | 7/30/2020 3:00:31<br>lost AH40                                                                                                    | AM Endpoint conr                    | nection                                      |                                |  |
|                  |         |                                 |       |                                           |                      |                                                                              |                                                             | *        | 7/30/2020 3:00:31<br>disconnected AH4                                                                                                    | AM Endpoint<br>I0                   |                                              |                                |  |
|                  |         |                                 |       |                                           |                      |                                                                              |                                                             |          | 7/27/2020 5:32:26                                                                                                    | PM Access                           | 1000                                         |                                |  |

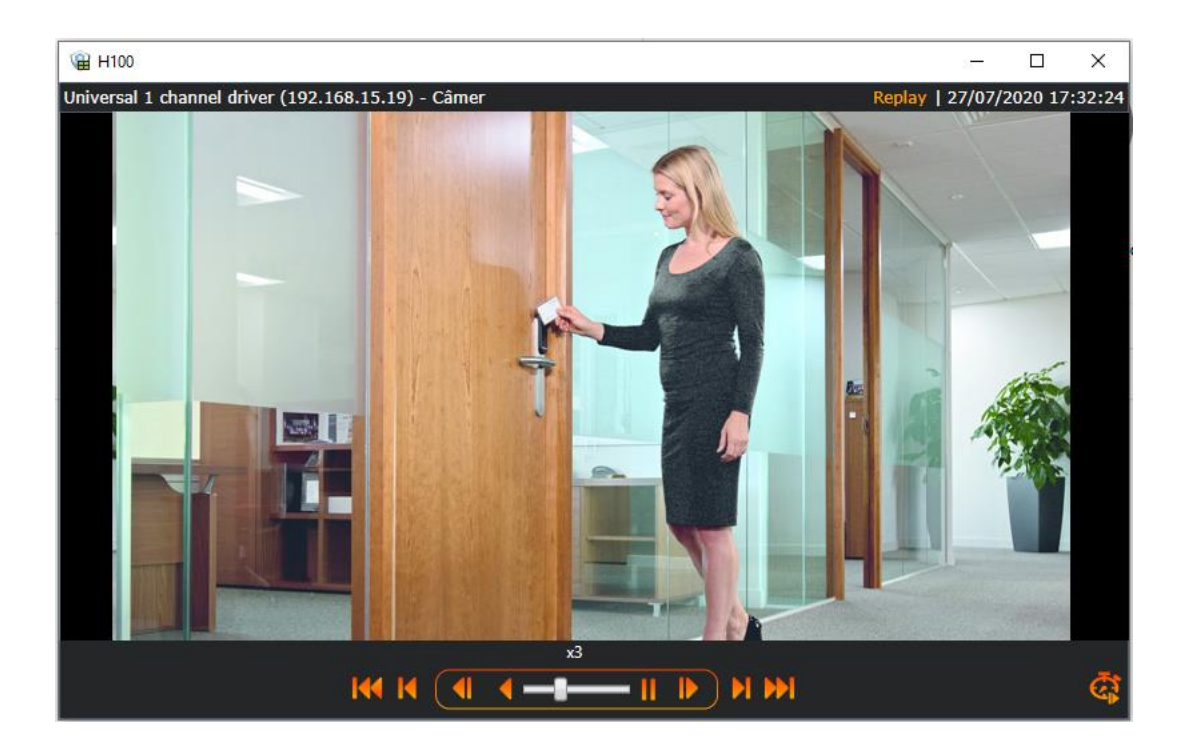

#### Add cameras to Maps

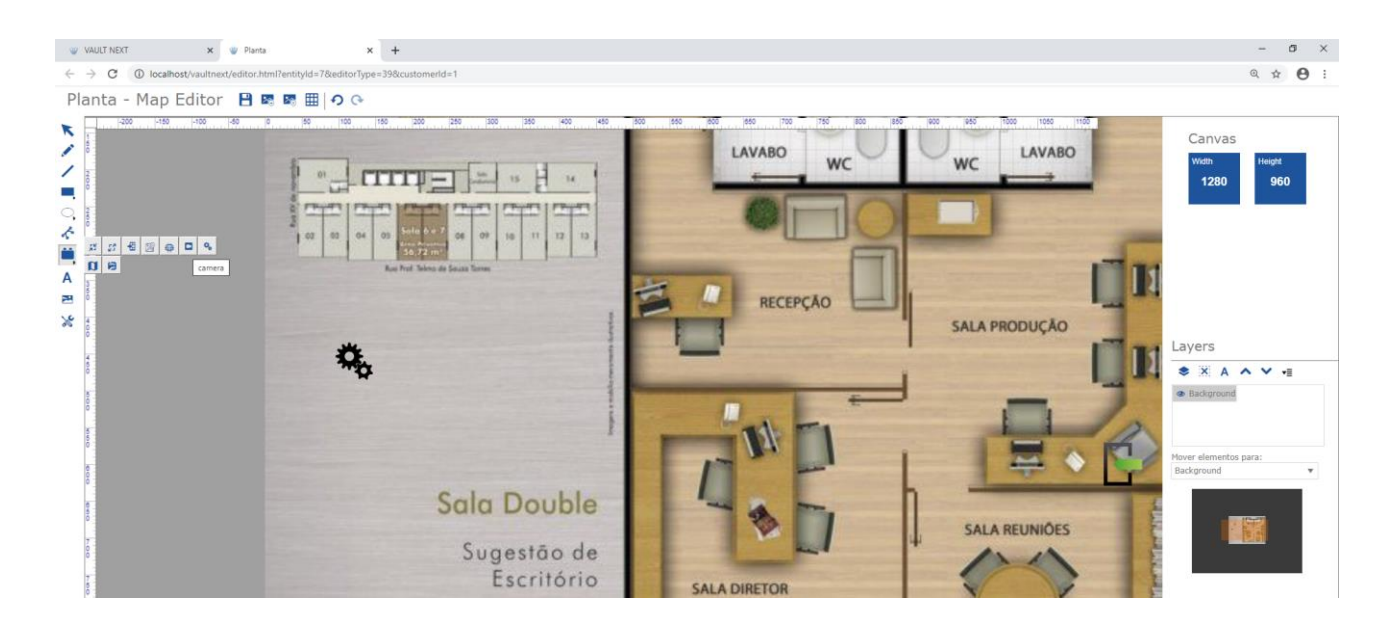

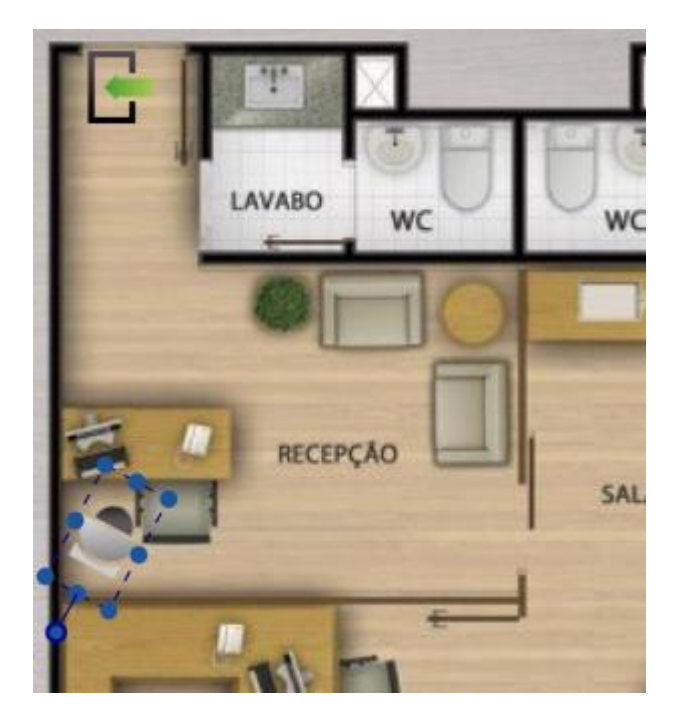

You can use the map in Dashboards.

When you click in the camera link, you will see live image and can check records.

### How to set up in Milestone

You will need Access Control Licenses to get Vault Next integration running. You will also need the latest version of Vault Next Plugin.

#### Install Vault Next Plugin

- 1- Unpack and paste plugin files in the installation directory "C:\Program Files\Milestone\XProtect Event Server\MIPPlugins\VaultNext"
- 2- Restart Event server by right clicking on Event Server icon in the taskbar notification area, and then left clicking on Restart.

#### Configure plugin

- 1 Open XProtect Management Client
- 2 Go to Access Control, right click on Access Control, and the Add New...

3 – Enter Vault Next Address (typically <a href="http://[ServerIP]/vaultnext">http://[ServerIP]/vaultnext</a>), port, and login information.

| Milestone XP      | Protect Management Client 2020 R2 |                          |                                     | -                                                       | 0 | $\times$   |
|-------------------|-----------------------------------|--------------------------|-------------------------------------|---------------------------------------------------------|---|------------|
| Arquivo Editar    | Visualização Ação Ferramentas     | Ajuda                    |                                     |                                                         |   |            |
| 890               | 🗢 🛍                               |                          |                                     |                                                         |   |            |
| Navegação no site | le → 쿠 X                          | Controle de acesso 🛛 👻 🔻 | Informações de Controle de acesso   |                                                         |   | <b>-</b> 7 |
| 🕀 💽 Serviç        | ços de Conexão Remota 🛛 🔺         | 🖃 🔄 Controle de acesso   |                                     |                                                         |   |            |
| - 🔂 Co            | onexão de câmera Axis One-clic    | Vault Next               | Configurações gerais                |                                                         |   |            |
| 🕀 🚺 Servid        | dores                             |                          | Ativac                              |                                                         |   |            |
| d) Se             | ervidores de gravação             |                          | Nome                                | Multi Next                                              |   |            |
| - 🛃 Se            | ervidores de recuperação de falh  |                          | Descrição:                          |                                                         |   |            |
| Se Se             | ervidores Mobile                  |                          |                                     |                                                         |   |            |
| E- & Dispor       | sitivos                           |                          |                                     |                                                         |   |            |
|                   | ameras                            |                          |                                     |                                                         |   |            |
|                   | incrotones                        |                          |                                     |                                                         |   |            |
|                   | latarlarive                       |                          | Dhan in de internetter              | A manufacture & manufacture & 10.000.000                |   | _          |
| do En             | ntrada                            |                          | Plug-In de Integração.              | Avensounity Access Control System (Vensec 2.0.0.0, 2.0) |   |            |
| - 😔 Sa            | aída                              |                          | Ultima atualização da contiguração: |                                                         |   | -          |
| 🖶 💷 Client        | te                                |                          |                                     | Atuakzar a compuração                                   |   |            |
| Set Set           | mart Wall                         |                          | Address:                            | (http://192.168.15.18/vau/Intext                        |   |            |
| - 🚰 Gr            | rupos de Visualização             |                          | Port:                               | 80                                                      |   |            |
| 🛃 Pe              | erfis do Smart Client             |                          | User:                               | admin                                                   |   |            |
| Pe Pe             | erfis do Management Client        |                          | Password:                           |                                                         |   |            |
| - 🤪 Ma            | latrix                            |                          |                                     |                                                         |   |            |
| E Regra           | as e Eventos                      |                          |                                     |                                                         |   |            |
| III Ne            | egras                             |                          |                                     |                                                         |   |            |
|                   | eris de tempo                     |                          |                                     |                                                         |   |            |
|                   | ventos definidos pelo usudrio     |                          |                                     |                                                         |   |            |
| - • Ev            | vento analitico                   |                          |                                     |                                                         |   |            |
| 🔸 Ev              | ventos genéricos                  |                          |                                     |                                                         |   |            |
| 🗄 🐗 Seguri        | rança                             |                          |                                     |                                                         |   |            |
| - 👫 Fu            | unções                            |                          |                                     |                                                         |   |            |
| - 🤶 Us            | suários básicos                   |                          |                                     |                                                         |   |            |
| 🖻 🕥 Painel        | I do sistema                      |                          |                                     |                                                         |   |            |
| Ta                | arefas atuais                     |                          |                                     |                                                         |   |            |
| <b>M</b>          | lonitor do sistema                |                          |                                     |                                                         |   |            |
| 9 0               | rotectio de Evidências            |                          |                                     |                                                         |   |            |
| a Re              | elatórios de configuração         |                          |                                     |                                                         |   |            |
| Regist            | tros de servidor                  |                          |                                     |                                                         |   |            |
| 🕀 🍟 Uso di        | le metadados                      |                          |                                     |                                                         |   |            |
| - 📽 Pe            | esquisa de metadados              |                          |                                     |                                                         |   |            |
| Contro            | ole de acesso                     |                          |                                     |                                                         |   |            |
| 🖃 🕄 Transi        | act                               |                          |                                     |                                                         |   |            |
| - [] Fo           | ontes de transações               |                          |                                     |                                                         |   |            |

4 - Link events on Vault Next to Events on Milestone

| Eventos de controle de acesso<br>Ative os eventos que deseja monitorar em XProtect Smart Client. Use categorias para simplificar o uso de eventos de disparo.<br>Ativar tudo<br>Desativar tudo |                              |                     |                                        |  |  |  |  |  |
|----------------------------------------------------------------------------------------------------|------------------------------|---------------------|----------------------------------------|--|--|--|--|--|
| Ativado                                                                                                    | Evento de controle de acesso | Tipo de fonte       | Categoria de evento                    |  |  |  |  |  |
| <ul><li>✓</li></ul>                                                                                                    | Access denied                | Access Point        | Acesso negado, Solicitação de acesso ~ |  |  |  |  |  |
| ✓                                                                                                    | Access granted               | Access Point        | Acesso concedido v                     |  |  |  |  |  |
| ✓                                                                                                    | Access granted (REX)         | Access Point        | Acesso concedido ~                     |  |  |  |  |  |
| ✓                                                                                                    | Device tamper alarm          | Door                | ×                                      |  |  |  |  |  |
| ~                                                                                                    | Door forced open             | Door                | Door Error v                           |  |  |  |  |  |
| ✓                                                                                                    | Door held open               | Door                | ×                                      |  |  |  |  |  |
| <ul><li>✓</li></ul>                                                                                                    | Door locked                  | Door                | ×                                      |  |  |  |  |  |
| 1                                                                                                    | Door unlocked                | Door                | v                                      |  |  |  |  |  |
| ✓                                                                                                    | Server connected             | AvericsUnity Server | ×                                      |  |  |  |  |  |
| ✓                                                                                                    | Server connection lost       | AvericsUnity Server | Erro ~                                 |  |  |  |  |  |
|                                                                                                    |                              |                     |                                        |  |  |  |  |  |

#### 5 – Link Cameras to Access points by drag and dropping

| Portas:                                                                                                    | ciar cam                                                                                                    | eras com pontos de                                                | a0ess0 0                                    | Câmeras:                                                                                            |      |
|----------------------------------------------------------------------------------------------------|----------------------------------------------------------------------------------------------------|-------------------------------------------------------------------|---------------------------------------------|----------------------------------------------------------------------------------------------------|------|
| Todas as portas V                                                                                                    |                                                                                                    |                                                                   |                                             | a 🕕 DESKTOP-JNVC8GJ                                                                                 |      |
| Nome                                                                                                    | Ativado                                                                                                    | Licença                                                           | 9                                           | <ul> <li>Grupo de câmeras 1</li> <li>Universal 1 channel driver (192.168.15.19) - Câmera</li> </ul> | 1    |
| 1175B5                                                                                                    | ~                                                                                                    | Expira em 26 dias                                                 |                                             | Universal 1 channel driver (210.148.114.53) - Câme                                                  | ra 1 |
| 1175B6                                                                                                    | ~                                                                                                    | Expira em 26 dias                                                 |                                             |                                                                                                    |      |
| APERIO KS100                                                                                                    | ~                                                                                                    | Expira em 26 dias                                                 |                                             |                                                                                                    |      |
| Axis - Reader 1                                                                                                    | -                                                                                                    | Expira em 26 dias                                                 |                                             |                                                                                                    |      |
| Axis - Reader 2                                                                                                    |                                                                                                    |                                                                   |                                             |                                                                                                    |      |
| Edge Teste - Reader 1                                                                                                    |                                                                                                    |                                                                   |                                             |                                                                                                    |      |
| Edge Teste - Reader 2                                                                                                    |                                                                                                    |                                                                   |                                             |                                                                                                    |      |
| H100                                                                                                    | <ul> <li>Image: A start of the start of the start of</li></ul> | Expira em 26 dias                                                 | $\checkmark$                                |                                                                                                    |      |
| Ponto de acesso: H10<br>Universal 1 channel<br><i>Solte a câmera aqui</i><br>Ponto de acesso: H10<br><i>Solte a câmera aqui</i> | 00 (in)<br>driver (19<br><i>para ass</i><br>00 (out)<br><i>para ass</i>                                                                                                    | 92.168.15.19) - Câm<br>ociá-la com o ponto<br>ociá-la com o ponto | era 1<br><i>de acess</i><br><i>de acess</i> | so. Remover<br>so.                                                                                  |      |

6 – Set notifications

#### Using the integration

- 1 Open XProtect Smart Client
- 2 Go to the Access Control Tab

Here, you can:

- Check the events coming from Vault Next
- Playback the recordings linked to the events
- Command the doors by clicking on Unlock, Lock or Grant Access
- Check cardholder information and events
- Manage doors in matrices and live views

| Milestone XProtect Smart Client 7/30/2020 12:20:27 PM - D × |                                                                                             |                         |                   |  |                     |                                                                                  |  |  |  |
|-------------------------------------------------------------|---------------------------------------------------------------------------------------------|-------------------------|-------------------|--|---------------------|----------------------------------------------------------------------------------|--|--|--|
| Ao vivo Rep                                                 | Ao vivo Reprodução Pesquisar Gerente de alarmes Controle de acesso Exibir o monitor 🔶 🔴 🕈 🗠 |                         |                   |  |                     |                                                                                  |  |  |  |
|                                                             |                                                                                             |                         |                   |  |                     | Administração de controle de acesso 🔀                                            |  |  |  |
| Eventos Portas<br>Gabriel Mariano<br>Últimos 7 dias 👻 To    | Titulares do cartão<br>dos os eventos 💌                                                     | ලි<br>Todas as portas ප |                   |  |                     |                                                                                  |  |  |  |
| Interrupções registradas                                    |                                                                                             |                         |                   |  | Relatório de acesso | т.<br>Т                                                                          |  |  |  |
| Tempo –                                                     | Evento                                                                                      | Fonte                   | Titular do cartão |  |                     | Universal 1 channel driver (192.168.15.19) - Câmera 1 - 7/27/2020 5:30:57.003 PM |  |  |  |
| 7/27/2020 5/22/26 DM                                        | Access arouted                                                                              | H100 (out)              | Gabriel Mariano   |  |                     |                                                                                  |  |  |  |
| 7/27/2020 5:32:10 PM                                        | Access granted                                                                              | H100 (out)              | Gabriel Mariano   |  |                     |                                                                                  |  |  |  |
| 7/27/2020 5:30:57 PM                                        | Access granted                                                                              | H100 (out)              | Gabriel Mariano   |  |                     |                                                                                  |  |  |  |
| 7/27/2020 5:28:07 PM                                        | Access granted                                                                              | H100 (out)              | Gabriel Mariano   |  |                     |                                                                                  |  |  |  |
| 7/27/2020 5:23:02 PM                                        | Access granted                                                                              | H100 (out)              | Gabriel Mariano   |  |                     |                                                                                  |  |  |  |
| 7/27/2020 5:23:02 PM                                        | Access granted                                                                              | H100 (out)              | Gabriel Mariano   |  |                     |                                                                                  |  |  |  |
| 7/27/2020 11:48:43 AM                                       | Access granted                                                                              | H100 (out)              | Gabriel Mariano   |  |                     |                                                                                  |  |  |  |
| 7/27/2020 11:48:37 AM                                       | Access granted                                                                              | H100 (out)              | Gabriel Mariano   |  |                     | and a second                                                                     |  |  |  |
| 7/27/2020 10:26:37 AM                                       | Access granted                                                                              | H100 (out)              | Gabriel Mariano   |  |                     |                                                                                  |  |  |  |
| 7/27/2020 10:26:37 AM                                       | Access granted                                                                              | H100 (out)              | Gabriel Mariano   |  |                     |                                                                                  |  |  |  |
| 7/27/2020 9:44:30 AM                                        | Access granted                                                                              | H100 (out)              | Gabriel Mariano   |  |                     | AND 25 0 57 0 22 PM ► ■                                                          |  |  |  |
|                                                             |                                                                                             |                         |                   |  |                     | Access granted                                                                   |  |  |  |
|                                                             |                                                                                             |                         |                   |  |                     | Access granted                                                                   |  |  |  |
|                                                             |                                                                                             |                         |                   |  |                     | Tempo<br>7/27/2020 5:30:57 PM                                                    |  |  |  |
|                                                             |                                                                                             |                         |                   |  |                     | Fonie                                                                            |  |  |  |
|                                                             |                                                                                             |                         |                   |  |                     | H100 (out)                                                                       |  |  |  |
|                                                             |                                                                                             |                         |                   |  |                     | Gabriel Mariano                                                                  |  |  |  |